# 7.1 Introduction

Triple-Play service is the service that integrates data, voice and video services on IP network.

More and more ISPs are preparing this service for home users.

For adapting the trend, Draytek provides the solutions on Vigor2700, Vigor2820, Vigor2110 and Vigor2910 series (with special firmware).

Below is the figure displaying the triple play environment.

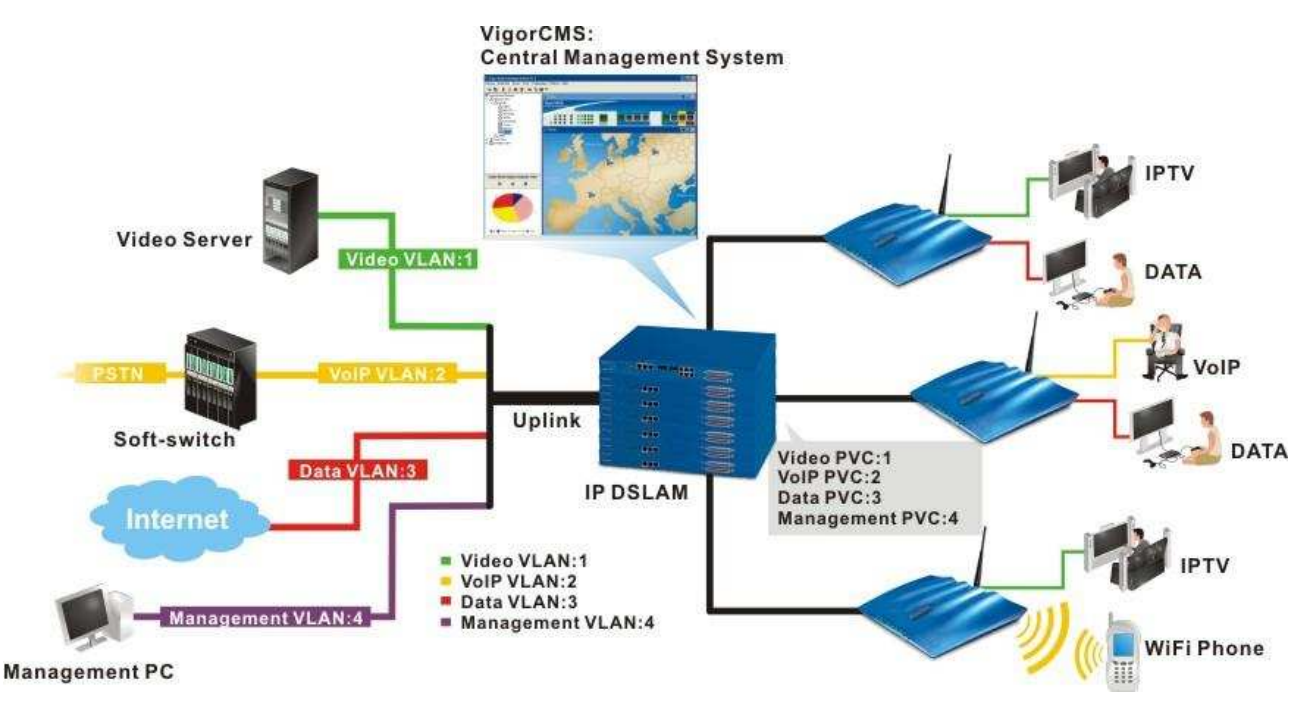

Users can use Internet, IPTV and VoIP services through the same adsl line that ISP offered at the same time.

CPE sends the IPTV, Data and VoIP packets through specific PVCs.

Then IPDSLAM tag the packets with different VLAN IDs to the switch that all servers connected.

And the switch will separate and untagged the packets to the specifics port that server connected by the VLAN settings.

We'll take Vigor2700, VigorAccess and VigorSwitchP2260 as an example to configure triple-play environment in this document.

Below are the PVC and VLAN settings.

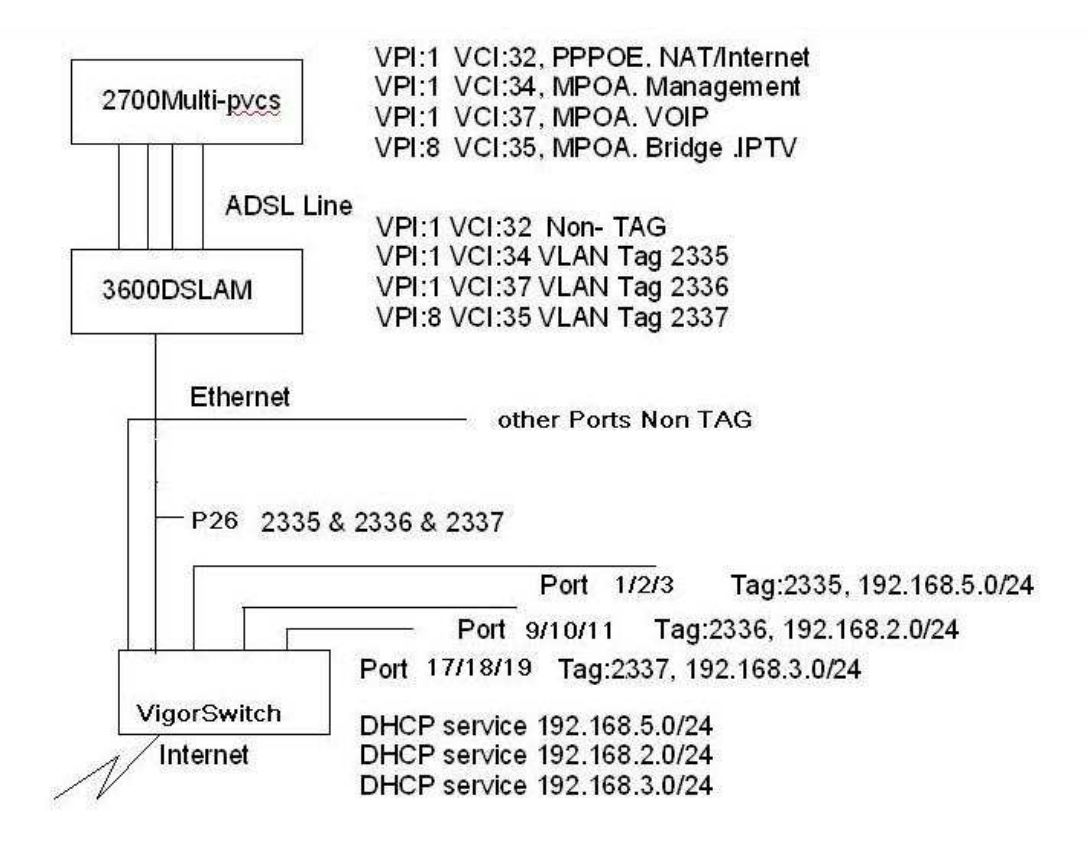

## 7.2 Configure CPE

1.Configure Multi-PVC.

Different services are going through different PVC, so DSLAM can separate the traffics.

In this example,

Data/Internet service will go through PVC 1/32.

VoIP service will go through PVC 1/37.

Management (TR069) service will go through PVC 1/34.

IPTV service will go through PVC 8/35.

The PVC and access mode(PPPoE or MPoA) settings are decided by ISP.

(1) Go to WAN>Multi-PVCs page, configure Channel 1 for Internet Access.

| Aulti-PV | Cs         |          |     |      |             |          |                     |
|----------|------------|----------|-----|------|-------------|----------|---------------------|
| Gene     | ral        | ATM Q    | ioS | Port | -based Brid | ge       |                     |
| Channe   | 1          | Enable   | VPI | VCI  | QoS Type    | Protocol | Encapsulation       |
| 1,       |            |          | 1   | 32   | UBR 💌       | PPPoE -  | LLC/SNAP            |
| 2.       |            |          | 1   | 88.  | UBR 🗾       | MPoA 💌   | 1483 Bridged IP LLC |
| з.       | <u>WAN</u> | V        | 1   | 34   | UBR 💌       | MPoA 💌   | 1483 Bridged IP LLC |
| 4.       | WAN        |          | 1   | 44   | UBR 📝       | PPPoA    | VC MUX              |
| 5.       | <u>WAN</u> | <b>v</b> | 1   | 37   | UBR 💌       | MPoA 💌   | 1483 Bridged IP LLC |
| 6.       |            |          | 1   | 46   | UBR 🗾       | PPPoA -  | VC MUX              |
| 7.       |            | <b>v</b> | 8   | 35   | UBR 💌       | MPoA 💌   | 1483 Bridged IP LLC |
| 8.       |            |          | 1   | 48   | UBR 🗾       | PPPoA -  | VC MUX 🗾            |

Note: VPI/VCI must be unique for each channel!

### Internet Access >> PPPoE / PPPoA

#### PPPoE / PPPoA Client Mode

| PPPoE/PPPoA Client  • Enable C Disable                                                                              | ISP Access Setup                                                                                                    |
|----------------------------------------------------------------------------------------------------|----------------------------------------------------------------------------------------------------|
| DSL Modem SettingsMulti-PVC channelChannel 1VPI0VCI33Encapsulating TypeLLC/SNAP IProtocolPPPoE IModulationMultimode | Username 123<br>Password ••••<br>PPP Authentication PAP or CHAP •<br>✓ Always On<br>Idle Timeout -1 second(s)<br>IP Address From ISP WAN IP Alias<br>Fixed IP C Yes • No (Dynamic IP)                                                                                                    |
| PPPoE Pass-through<br>For Wired LAN<br>For Wireless LAN<br>ISDN Dial Backup Setup<br>Dial Backup Mode None          | Fixed IP Address            • Default MAC Address         • Specify a MAC Address         MAC Address:         • MAC Address:         • MAC Add |

(2)Select Channe5/WAN5 then configure the PVC for VoIP service.

| • Enable C Disable                                                                     |                                                                                                    |                                                     |  |
|----------------------------------------------------------------------------------------|----------------------------------------------------------------------------------------------------|-----------------------------------------------------|--|
| DSL Modem Settings                                                                     |                                                                                                    |                                                     |  |
| VPI 1 QoS Type<br>VCI 37 Protocol<br>Encapsula                                         | e UBR ▼<br>MPoA ▼<br>ation 1483 Bridged IP LL                                                                                                  | _C 💽                                                |  |
| PPPoE/PPPoA Client       ISP Access Setup       ISP Name       Username       Password | MPoA (RFC1483/268<br>© Obtain an IP addre<br>Router Name<br>Domain Name<br>*: Required for some                                                | 4)<br>ess automatically<br>*<br>TSPs                |  |
| PPP Authentication PAP or CHAP                                                         | C Specify an IP addr<br>IP Address<br>Subnet Mask<br>Gateway IP Address<br>DNS Server IP Address<br>Primary IP Address<br>Secondary IP Address | ess<br>192.168.2.11<br>255.255.255.0<br>192.168.2.1 |  |

(3)Select Channe3/WAN3 then configure the PVC for Management service.

| • Enable C Disable                 |              |                                      |               |  |
|------------------------------------|--------------|--------------------------------------|---------------|--|
| DSL Modern Settings                |              |                                      |               |  |
| VPI 1 Q                            | oS Type      | UBR 🗾                                |               |  |
| VCI 34 P                           | rotocol      | MPoA 💌                               |               |  |
| E                                  | ncapsulation | 1483 Bridged IP LL                   | c 💌           |  |
| PPPoE/PPPoA Client                 | MP           | DA (RFC1483/2684                     | Ð             |  |
| ISP Access Setup                   | •            | © Obtain an IP address automatically |               |  |
| ISP Name                           | Ro           | uter Name                            |               |  |
| Username                           | Do           | imain Name                           |               |  |
| Password                           | *:           | Required for some 1                  | (SPs          |  |
| PPP Authentication PAP or CHAP     |              | C Specify an IP address              |               |  |
| □ Always On                        | IP           | Address                              | 192.168.5.23  |  |
| Idle Timeout 60 seco               | nd(s) Su     | ibnet Mask                           | 255.255.255.0 |  |
| IP Address From ISP                | Ga           | iteway IP Address                    | 192.168.5.1   |  |
| Fixed IP 🛛 🧖 Yes 🏾 No (Dynamic IP) | DNS          | DNS Server IP Address                |               |  |
| Fixed IP Address                   | Prim         | ary IP Address                       |               |  |
|                                    | Sec          | ondary IP Address                    |               |  |

Note: while using VigorACS server to manage Vigor2700, there are still two configurations should be enabled, one is to specify the URL for VigorACS server and the user name/password for authentication.

### System Maintenance >> TR-069 Setting

| ACS Server On                         | PVC V                                                  |
|---------------------------------------|--------------------------------------------------------|
| ACS Server                            |                                                        |
| URL                                   | http://192.168.5.15:8080/ACSServer/services/ACSServlet |
| Username                              | acs                                                    |
| Password                              |                                                        |
|                                       |                                                        |
| CPE Client                            |                                                        |
| CPE Client<br>URL                     | http://192.168.5.23/cwm/CRN.html                       |
| CPE Client<br>URL<br>Port             | http://192.168.5.23/cwm/CRN.html                       |
| CPE Client<br>URL<br>Port<br>Username | http://192.168.5.23/cwm/CRN.html<br>80<br>vigor        |

The other is to enable the Remote management ability in Vigor2700.

#### System Maintenance >> Management

| Management Setup                     |                   |         |                |
|--------------------------------------|-------------------|---------|----------------|
| Management Access Control            | Management Port S | etup    |                |
| 🗹 Allow management from the Internet | Oser Define Ports | 🔘 Defau | lt Ports       |
| FTP Server                           | Telnet Port       | 23      | (Default: 23)  |
| HTTP Server                          | HTTP Port         | 80      | (Default: 80)  |
| HTTPS Server                         | HTTPS Port        | 443     | (Default: 443) |
| I Telnet Server                      |                   | 24      |                |
| SSH Server                           | FIP Port          | 21      | (Default: 21)  |
| ☑ Disable PING from the Internet     | SSH Port          | 22      | (Default: 22)  |
|                                      |                   |         |                |

(4)Configure one PVC for IPTV service then map the PVC to one LAN port of Vigor2700.

#### WAN >> Multi-PVCs

| Multi-PVCs |        |    |    |      |        |              |         |
|------------|--------|----|----|------|--------|--------------|---------|
| General    | ATM Qo | S  |    | Port | -based | Bridge       |         |
| Channel    | Enable | P1 | P2 | P3   | P4     | Service Type | Add Tag |
| 1.         | m      |    | Γ  | Π    | Γ      | Normal 💌     |         |
| 2.         | Γ      |    | Г  | Г    | Г      | Normal       |         |
| з.         | Г      | П  |    | m    | Γ      | Normal 🛃     |         |
| 4.         | Γ      |    | Г  | Г    | Г      | Normal 📝     |         |
| 5.         | Г      |    |    | m    | Γ      | Normal 🛃     |         |
| 6.         | Г      |    | Г  | Γ    | Г      | Normal       |         |
| 7.         | J.     |    |    |      | 2      | Normal 💌     |         |
| 8.         |        |    | Г  | Г    | Γ      | Normal 🔛     |         |

Note: 1.Channel 1 to 2 are reserved for Nat/Route use. 2.P1 is reserved for Nat/Route use.

When the above settings are configured well, we can check the connection status via Online Status page.

Internet, VoIP and Management services' status can be checked via Online Status because they are the services that Vigor2700 provides itself.

For IPTV service, we have to turn on the setop box to check if the IPTV packets are bridged to ISP without problems.

#### **Online Status**

| System Status    |                    |                   |                 | System       | Uptime: 43:41:41  |                       |
|------------------|--------------------|-------------------|-----------------|--------------|-------------------|-----------------------|
| Primar           | Primary            |                   |                 | ary          |                   |                       |
| LAN Status       |                    | Prima             | ry DNS: 168.95  | .1.1         | Secondary Di      | <b>VS:</b> 168.95.1.1 |
| IP Address       |                    | <b>FX Packets</b> | RX Packets      |              |                   |                       |
| 192.168.1.1      |                    | 381327            | 39360           |              |                   |                       |
| WAN 1 Status     |                    |                   |                 |              |                   | >> Drop PPPoE         |
| Enable           | Line               |                   | Name            | Mode         | Up Time           |                       |
| Yes              | es ADSL<br>P GW IP |                   |                 | PPPoE        | 32:23:13          |                       |
| IP               |                    |                   | TX Packets      | TX Rate(Bps) | <b>RX Packets</b> | RX Rate(Bps)          |
| 202.211.100.171  | 202.2              | 11,100,170        | 23659           | 7            | 25065             | 10                    |
| ADSL Information | n (7               | ADSL Firmwa       | re Version: 131 | .1302_B)     |                   |                       |
| ATM Statistics   | TX Bloc            | :ks               | RX Blocks       | Corrected    | Blocks Und        | corrected Blocks      |
|                  | 360209             |                   | 9799015         | 0            | 271               | 75                    |
| ADSL Status Mo   | ode                | State             | Up Speed        | Down Speed   | SNR Margin        | Loop Att.             |
| AD<br>(G.        | SL2+<br>992,5)     | SHOWTIME          | 1020000         | 23992000     | 12                | 0                     |

#### **Online Status**

| System Status  |             |            |               | System            | Uptime: 43:42:5 |
|----------------|-------------|------------|---------------|-------------------|-----------------|
| Primary        |             | Second     | ary           |                   |                 |
| WAN 3 Status   |             |            |               |                   |                 |
| Enable         | Line        | Name       | Mode          | Up Time           | Application     |
| Yes            | ADSL        |            | DHCP Client   | 43:41:18          | Management      |
| IP             | GW IP       | TX Packets | TX Rate(Bps)  | <b>RX Packets</b> | RX Rate(Bps)    |
| 192.168.5.23   | 192.168.5.1 | 23111      | 1248          | 15263             | 579             |
| WAN 4 Status   |             |            |               |                   |                 |
| Enable         | Line        | Name       | Mode          | Up Time           | Application     |
| Yes            | ADSL        |            | <u>2222</u> 6 | 00:00:00          | Management      |
| IP             | GW IP       | TX Packets | TX Rate(Bps)  | <b>RX Packets</b> | RX Rate(Bps)    |
| 7 <u>222</u> 4 | 2022        | 0          | 0             | 0                 | Ó               |
| WAN 5 Status   |             |            |               |                   |                 |
| Enable         | Line        | Name       | Mode          | Up Time           | Application     |
| Yes            | ADSL        |            | DHCP Client   | 43:41:18          | VoIP            |
| IP             | GW IP       | TX Packets | TX Rate(Bps)  | RX Packets        | RX Rate(Bps)    |
| 192.168.2.11   | 192.168,2.1 | 0          | 0             | 0                 | 0               |

# 7.3 Configure IPDSLAM

#### 1. Scenario Introduction

When user completes configuration in IPDSLAM device, user needs to configure four PVC groups on CPE side. The values of VPI and VCI must be mapped with IPDSLAM side.

For example, if user would like to manage IPDSLAM device, the management traffics would be sent to IPDSLAM with VLAN tag vid 2335. Then, IPDSLAM would parse the traffics as for management function.

If user would like to use Video application, when Video server gets the video request from user client, it would send out video traffics to IPDSLAM with VLAN tag vid 2337. IPDSLAM would parse the traffics as for video application and send traffics to video client.

The other two applications are as same as the way. However, the most important point is priority function within these four applications. If user runs Video, VoIP, Internet and management at the same time, these four kinds of traffics would follow priority to ensure the best quality and reliability for special application like Video and VoIP.

If the priority of Video is set as "Highest", this kind of traffics would get the first priority to be sent on a single high-capacity digital circuit at the same time.

2. Scenario Description and Environment There are three VLAN groups as below -VLAN1(Vid 2335) as Management VLAN2(Vid 2336) as VoIP PBX VLAN3(Vid 2337) as Video Server

There are four PVC groups which are mapped to each VLAN group as below -

PVC1(vpi 1, vci 32) is for PPPoE as Internet traffic (mapped to default VLAN) PVC2(vpi 1, vci 37) is for VoIP PBX (mapped to VLAN2) PVC3(vpi 1, vci 34) is for management (mapped to VLAN1) PVC4(vpi 8, vci 35) is for Video Server (mapped to VLAN3

#### 3. Configuration Steps

3.1 Configure PVC groups in one DSL port

Add new four PVC groups (1:32; 1:34; 1:37, 8:35) in single DSL port sequentially via PVC Create page. Remember to click "Apply" to finish the configuration.

| DSL Port :    | 1             |           |  |
|---------------|---------------|-----------|--|
| /C :          | 1 🗙           |           |  |
| PI :          | 1             | (0-255)   |  |
| CI :          | 32            | (0-65535) |  |
| POA:          | 11cMux 💌      |           |  |
| hannel :      | Interleaved 💌 |           |  |
| lode :        | Bridge 💉      |           |  |
| Vac Profile : | 1 😽           |           |  |

| PVC CREATE    |               |           |
|---------------|---------------|-----------|
| DSL Port :    | 1             |           |
| PVC :         | 2 💌           |           |
| VPI :         | 1             | (0-255)   |
| VCI:          | 34            | (0-65535) |
| MPOA:         | llcMux 💙      |           |
| Channel :     | Interleaved 🛛 |           |
| Mode :        | Bridge 🗸      |           |
| Mac Profile : | 2 💓           |           |

Apply

#### PVC CREATE

| 70            |                 |           |
|---------------|-----------------|-----------|
| DSL Port:     | 1               |           |
| PVC:          | 3 💌             |           |
| VPI :         | 1               | (0-255)   |
| VCI           | 37              | (0-65535) |
| MPOA:         | lleMux 🔽        |           |
| Channel :     | Interleaved 🛛 💙 |           |
| Mode :        | Bridge 🗙        |           |
| Mac Profile : | 2 😽             |           |

| PVC CREATE    |               |           |
|---------------|---------------|-----------|
| DSL Port :    | 1             |           |
| PVC:          | 4 🖤           |           |
| VPI:          | 8             | (0-255)   |
| VCI:          | 35            | (0-65535) |
| MPOA:         | llcMux 💙      |           |
| Channel :     | Interleaved 💙 |           |
| Mode:         | Bridge 💙      |           |
| Mac Profile : | 1 😽           |           |

Finally, please check four PVC groups as below -

four PVC groups created in DSL port1. PVC1 (1:32) PVC2 (1:34) PVC3 (1:37) PVC4 (8:35)

3.2 Create three VLAN groups configuration Add a new VLAN including VLAN id and VLAN name. For example, we create a VLAN1 with Vid 2335.

For VLAN1, egress port includes PVC 1-2/25 (the second PVC of the first DSL port) and uplink interface in IPDSLAM. DSL port must be as untagged mode. Uplink interface must be as tagged mode. Remember to click "Apply" to finish the configuration.

| Vlan ID :     | 2335 (1.4094)                                                                                                    |
|---------------|----------------------------------------------------------------------------------------------------|
| Vlan Name :   | 2335_mamagement                                                                                                    |
| Bridge Mode : | Residential                                                                                                    |
| Egress Port : | □ 1-1 □ 2-1 □ 3-1 □ 4-1 □ 5-1 □ 6-1 □ 7-1 □ 8-1 □ 9-1 □ 10-1 □ 11-1 □ 12-1 □ 13-1 □ 14-1 □ 15-1<br>□ 16-1 □ 17-1 □ 18-1 □ 19-1 □ 20-1 □ 21-1 □ 22-1 □ 23-1 □ 24-1 ☑ 1-2 □ 4-2 □ 7-2 □ 8-2 □ 1-3 □ 4-3<br>□ 1-4 □ 4-4 ☑ uplink |
| Untag Port :  | □ 1-1 □ 2-1 □ 3-1 □ 4-1 □ 5-1 □ 6-1 □ 7-1 □ 8-1 □ 9-1 □ 10-1 □ 11-1 □ 12-1 □ 13-1 □ 14-1 □ 15-1<br>□ 16-1 □ 17-1 □ 18-1 □ 19-1 □ 20-1 □ 21-1 □ 22-1 □ 23-1 □ 24-1 ☑ 1-2 □ 4-2 □ 7-2 □ 8-2 □ 1-3 □ 4-3<br>□ 1-4 □ 4-4 □ uplink |

Then, we create the other three VLAN groups (VLAN2 and VLAN3) one by one as the same way.

#### DSL - VLAN - CREATE

| Vlan ID :     | 2336 (14094)                                                                                                    |  |
|---------------|----------------------------------------------------------------------------------------------------|--|
| Vlan Name ;   | 2336_voip                                                                                                    |  |
| Bridge Mode : | Residential                                                                                                    |  |
| Egress Port : | □ 1-1 □ 2-1 □ 3-1 □ 4-1 □ 5-1 □ 6-1 □ 7-1 □ 8-1 □ 9-1 □ 10-1 □ 11-1 □ 12-1 □ 13-1 □ 14-1 □ 15-1<br>□ 16-1 □ 17-1 □ 18-1 □ 19-1 □ 20-1 □ 21-1 □ 22-1 □ 23-1 □ 24-1 □ 1-2 □ 4-2 □ 7-2 □ 8-2 ☑ 1-3 □ 4-3<br>□ 1-4 □ 4-4 ☑ uplink |  |
| Untag Port :  | □ 1-1 □ 2-1 □ 3-1 □ 4-1 □ 5-1 □ 6-1 □ 7-1 □ 8-1 □ 9-1 □ 10-1 □ 11-1 □ 12-1 □ 13-1 □ 14-1 □ 15-1<br>□ 16-1 □ 17-1 □ 18-1 □ 19-1 □ 20-1 □ 21-1 □ 22-1 □ 23-1 □ 24-1 □ 1-2 □ 4-2 □ 7-2 □ 8-2 ☑ 1-3 □ 4-3<br>□ 1-4 □ 4-4 □ uplink |  |

| DSL - VLAN - C | EATE                                                                                                    |  |
|----------------|----------------------------------------------------------------------------------------------------|--|
| Vlan ID :      | 2337 (14094)                                                                                                    |  |
| Vlan Name :    | 2337_iptv                                                                                                    |  |
| Bridge Mode :  | Residential                                                                                                    |  |
| Egress Port :  | □ 1-1 □ 2-1 □ 3-1 □ 4-1 □ 5-1 □ 6-1 □ 7-1 □ 8-1 □ 9-1 □ 10-1 □ 11-1 □ 12-1 □ 13-1 □ 14-1 □ 15-1<br>□ 16-1 □ 17-1 □ 18-1 □ 19-1 □ 20-1 □ 21-1 □ 22-1 □ 23-1 □ 24-1 □ 1-2 □ 4-2 □ 7-2 □ 8-2 □ 1-3 □ 4-3<br>☑ 1-4 □ 4-4 ☑ uplink |  |
| Untag Port :   | □ 1-1 □ 2-1 □ 3-1 □ 4-1 □ 5-1 □ 6-1 □ 7-1 □ 8-1 □ 9-1 □ 10-1 □ 11-1 □ 12-1 □ 13-1 □ 14-1 □ 15-1<br>□ 16-1 □ 17-1 □ 18-1 □ 19-1 □ 20-1 □ 21-1 □ 22-1 □ 23-1 □ 24-1 □ 1-2 □ 4-2 □ 7-2 □ 8-2 □ 1-3 □ 4-3<br>☑ 1-4 □ 4-4 □ uplink |  |

There are four VLAN groups changed Egress Port and Untag Port automatically after we configure proprietary PVC mapped to the VLAN as below – PVC1-1 (1:32) Default VLAN PVC1-2 (1:34) VLAN1 2335 PVC1-2 (1:37) VLAN2 2336 PVC1-3 (1:37) VLAN2 2337

## 7.3 Configure VigorSwitchP2260

1.Configure VLAN mode to Tagged mode.

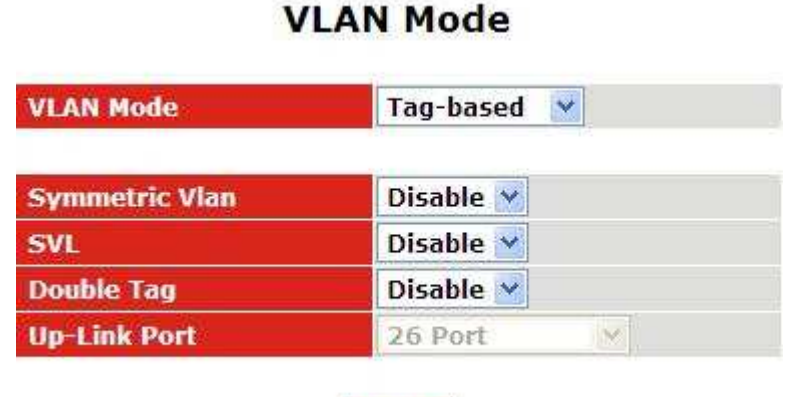

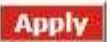

-IPDSLAM uplink port connects to port 26.

-VigorACS server connects to port 1, 2 or 3.

-VoIP server connects to port 9, 10 or 11.

-Video server connects to port 17, 18 or 19.

-Internet Gateway/DHCP/PPP server connects to one of the rest ports.

Since port 26 receives all VLAN tagged packets, port 26 needs to configure as a member of each VLAN.

The servers in the test environment don't support VLAN tagged so we set p1/2/3, p9/10/11 and p17/18/19 as untagged.

While port 26 receives tagged packet with VLAN ID2335, it will untag it then send it to port 1/2/3.

While port 26 receives tagged packet with VLAN ID2336, it will untag it then send it to port 9/10/11.

While port 26 receives tagged packet with VLAN ID2337, it will untag it then send it to port 17/18/19.

| VLAN name | 2335_mar | nage  | ]     |       |       |       |       |       |
|-----------|----------|-------|-------|-------|-------|-------|-------|-------|
| VID       | 2335     |       | ]     |       |       |       |       |       |
|           | 1. 🗹     | 2. 🗹  | 3. 🗹  | 4. 🗌  | 5. 🗌  | 6. 🗌  | 7. 🗌  | 8. 🗌  |
| Member    | 9. 🗌     | 10. 🗌 | 11. 🗌 | 12. 🗌 | 13. 🗌 | 14. 🗌 | 15. 🗌 | 16. 🗌 |
|           | 17. 🗌    | 18. 🗌 | 19. 🗌 | 20.   | 21. 🗌 | 22. 🗌 | 23.   | 24. 🗌 |
|           | 25. 🗌    | 26. 🗹 |       |       |       |       |       |       |
|           | 1. 🗹     | 2. 🗹  | 3. 🗹  | 4. 🗌  | 5. 🗌  | 6. 🗌  | 7. 🗌  | 8. 🗌  |
| Untag     | 9. 🗌     | 10. 🗌 | 11. 🗌 | 12. 🗌 | 13. 🗌 | 14. 🗌 | 15. 🗌 | 16. 🗌 |
|           | 17. 🗌    | 18. 🗌 | 19. 🗌 | 20. 🗌 | 21. 🗌 | 22.   | 23. 🗌 | 24. 🗌 |
|           | 25. 🗌    | 26. 🗌 |       |       |       |       |       |       |

### Tag-based VLAN

Apply

**Tag-based VLAN** 

| VLAN name | 2336_voi | p     |       |       |       |       |       |       |
|-----------|----------|-------|-------|-------|-------|-------|-------|-------|
| VID       | 2336     |       |       |       |       |       |       |       |
|           | 1. 🗌     | 2. 🗌  | 3. 🗌  | 4. 🗌  | 5. 🗌  | 6. 🗌  | 7. 🗌  | 8. 🗌  |
| Manakan   | 9. 🗹     | 10. 🗹 | 11. 🗹 | 12. 🗌 | 13. 🗌 | 14. 🗌 | 15. 🗌 | 16. 🗌 |
| Member    | 17. 🗌    | 18. 🗌 | 19. 🗌 | 20. 🗌 | 21. 🗌 | 22. 🗌 | 23. 🗌 | 24. 🗌 |
|           | 25. 🗌    | 26. 🗹 |       |       |       |       |       |       |
|           | 1. 🗌     | 2. 🗌  | 3. 🗌  | 4. 🗌  | 5. 🗌  | 6. 🗌  | 7. 🗌  | 8. 🗌  |
| Untag     | 9. 🗹     | 10. 🗹 | 11. 🗹 | 12. 🗌 | 13. 🗌 | 14. 🗌 | 15. 🗌 | 16. 🗌 |
|           | 17. 🗌    | 18. 🗌 | 19. 🗌 | 20.   | 21. 🗌 | 22. 🗌 | 23. 🗌 | 24. 🗌 |
|           | 25. 🗌    | 26.   |       |       |       |       |       |       |

# Tag-based VLAN

| VLAN name | 2337_iptv |       |       |       |       |       |       |       |
|-----------|-----------|-------|-------|-------|-------|-------|-------|-------|
| VID       | 2337      |       |       |       |       |       |       |       |
|           | 1. 🗌      | 2. 🗌  | з. 🗆  | 4. 🗌  | 5. 🗌  | 6. 🗌  | 7. 🗌  | 8. 🗌  |
|           | 9. 🗌      | 10. 🗌 | 11. 🗌 | 12. 🗌 | 13. 🗌 | 14. 🗌 | 15. 🗌 | 16. 🗌 |
| Member    | 17. 🗹     | 18. 🗹 | 19. 🗹 | 20. 🗌 | 21. 🗌 | 22. 🗌 | 23. 🗌 | 24. 🗌 |
|           | 25. 🗌     | 26. 🗹 |       |       |       |       |       |       |
|           | 1. 🗌      | 2. 🗌  | 3. 🗌  | 4. 🗌  | 5. 🗌  | 6. 🗌  | 7. 🗌  | 8. 🗌  |
| Untag     | 9. 🗌      | 10. 🗌 | 11. 🗌 | 12. 🗌 | 13. 🗌 | 14. 🗌 | 15. 🗌 | 16. 🗌 |
|           | 17. 🗹     | 18. 🗹 | 19. 🗹 | 20. 🗌 | 21. 🗌 | 22. 🗌 | 23. 🗌 | 24. 🗌 |
|           | 25. 🗌     | 26. 🗌 |       |       |       |       |       |       |

# Tag-based Group

| No | VLAN NAME   | VID  |
|----|-------------|------|
| 1  | default     | 1    |
| 2  | 2335_manage | 2335 |
| 3  | 2336_voip   | 2336 |
| 4  | 2337 iptv   | 2337 |

2. Set PVID for the mapped ports.

## PVID

| Port No | PVID | <b>Default Priority</b> | Drop Untag |
|---------|------|-------------------------|------------|
| 1       | 2335 | 0                       | Disable 💌  |
| 2       | 2335 | 0                       | Disable ⊻  |
| 3       | 2335 | 0 💌                     | Disable 💌  |
| 4       | 1    | 0                       | Disable 💌  |
| 5       | 1    | 0 💌                     | Disable 💌  |
| 6       | 1    | 0 💌                     | Disable 💌  |
| 7       | 1    | 0                       | Disable 💌  |
| 8       | 1    | 0                       | Disable 💌  |
| 9       | 2336 | 0 💌                     | Disable 💌  |
| 10      | 2336 | 0                       | Disable 💌  |
| 11      | 2336 | 0 💌                     | Disable 💌  |
| 12      | 1    | 0                       | Disable 💌  |
| 13      | 1    | 0                       | Disable 💌  |
| 14      | 1    | 0 💌                     | Disable 💌  |
| 15      | 1    | 0                       | Disable ⊻  |

| 14 | 1    | 0 | * | Disable 💌 |
|----|------|---|---|-----------|
| 15 | 1    | 0 | * | Disable 💌 |
| 16 | 1    | 0 | ~ | Disable ⊻ |
| 17 | 2337 | 0 | ~ | Disable 🚩 |
| 18 | 2337 | 0 | ~ | Disable 💌 |
| 19 | 2337 | 0 | * | Disable ⊻ |
| 20 | 1    | 0 | ~ | Disable 🚩 |
| 21 | 1    | 0 | ~ | Disable 💙 |
| 22 | 1    | 0 | * | Disable 💙 |
| 23 | 1    | 0 | * | Disable 😽 |